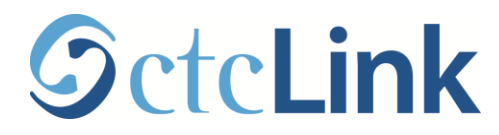

# **Quality Assurance Reporting System (QARS)**

# **Quick Reference Guide**

**Purpose**: Use this document as a reference to access quality assurance reports and coding edit checks for PeopleSoft **Audience**: All College Staff responsible for course and student coding

#### How do I access QARS?

- a. Fill out the QARS Access Request Form and return it to dataservices@sbctc.edu
- b. Once you receive your welcome email, click on the link in the email
- c. Create your password and verify (compare) it
- d. Read and accept the Notice of Non-disclosure
- e. Return to https://qars.sbctc.edu/Home as often as you need to view reports

#### <u>Home</u>

Visit the home page to view any new notifications.

| Home My Account My Reports                                                                                                    | Welcome ctcLink User - Logout |  |  |  |  |
|----------------------------------------------------------------------------------------------------|-------------------------------|--|--|--|--|
| The Quality Assurance Reporting System                                                                                                    | Notifications                 |  |  |  |  |
| It allows colleges a way of preventing coding mistakes that affect state<br>and federal level reporting. The source of the data is the SBCTC Master<br>Data Views built using PeopleSoft application data.                                                                                                    | No notifications at this time |  |  |  |  |
| The current quarter data in this system is refreshed nightly. Any coding changes you make today will not be reflected until tomorrow. The source of any historical data is the SBCTC Data Warehouse.                                                                                                    |                               |  |  |  |  |
| There are two categories of reports: summary and detail. The summary data contains aggregate<br>headcount or FTE values. The detail data will contain lists of classes and or students who are found to<br>have coding issues. Only registrars will have access to detailed listings of students.                                                                    |                               |  |  |  |  |
| There are two levels of quality assurance: errors and warnings. It is critical that you resolve any errors as<br>any classes or students shown with errors will not be included in the SBCTC Data Warehouse. Any<br>classes or students shown with warnings will be included in the SBCTC Data Warehouse, though the<br>quality of that record may affect reporting. |                               |  |  |  |  |

#### My Account

Use this page to update your account information if your email or phone number changes.

| Home My Account My Reports |                        |  |  |
|----------------------------|------------------------|--|--|
|                            |                        |  |  |
| My Aco                     | My Account             |  |  |
| All Fields Requi           | All Fields Required    |  |  |
| User Name                  | cuser                  |  |  |
|                            |                        |  |  |
| First Name                 | ctcLink                |  |  |
| Last Name                  | User                   |  |  |
|                            |                        |  |  |
| Email                      | dataservices@sbctc.edu |  |  |
| Phone                      | 360-704-4369           |  |  |
|                            |                        |  |  |
|                            | Save Account           |  |  |
|                            |                        |  |  |

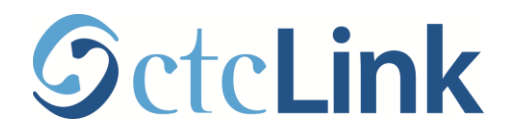

#### My Reports

Use this page to access Reports

- a. Select a college from the College drop-down to view a full list of reports for that college.
- b. Select Category to narrow the list of reports by category, OR
- c. Select a Report Name to narrow the list to a specific report.
- d. Click on the Report Name showing in blue to view in a new window.
- **Note:** Reports that have personally identifiable information (PII) will only be viewable by users that have been granted PII access to view student information.

## Filtered by Category:

| Filter k                                       | by:      |                                                |                                                                 |  |
|------------------------------------------------|----------|------------------------------------------------|-----------------------------------------------------------------|--|
| College                                        | _        | Category                                       | Category                                                        |  |
| Spokane                                        | 2        | Student V                                      |                                                                 |  |
| Report                                         | Name     |                                                |                                                                 |  |
| Select R                                       | eport    |                                                |                                                                 |  |
| Click on a report name to view in a new window |          |                                                |                                                                 |  |
| College                                        | Category | Report Name                                    | Description                                                     |  |
| Spokane                                        | Student  | QARS FTEs by Funding Source                    | QARS FTES by Funding Source                                     |  |
| Spokane                                        | Student  | QARS Headcount by Funding Source               | QARS Headcount by Funding Source                                |  |
| Spokane                                        | Student  | QARS Headcount by Intent                       | QARS Headcount by Intent                                        |  |
| Spokane                                        | Student  | QARS Student Errors Missing Kind of Enrollment | nd of Enrollment QARS Student Errors Missing Kind of Enrollment |  |
| Spokane                                        | Student  | QARS Student Errors Running Start Enrollment   | QARS Student Errors Running Start Enrollment                    |  |
|                                                |          |                                                |                                                                 |  |

### **Example Report:**

| Class Codi                 | ng Errors: CI                      | P Code is Nı                       | ıll                                      |                  | SPCTC                                                         |
|----------------------------|------------------------------------|------------------------------------|------------------------------------------|------------------|---------------------------------------------------------------|
| College: 171               |                                    |                                    |                                          |                  | WASHINGTON STATE BOARD FOR<br>COMMUNITY STECHNICAL COLLEGE    |
| The followin<br>SBCTC Data | g errors have bee<br>Warehouse for | en found in you<br>state and feder | r college's class codin<br>al reporting. | ig. These errors | rs must be corrected before quarter end to be included in the |
| STRM                       | Institution                        | Class #                            | Class Section                            | Catalog #        | CIP Code                                                      |
|                            |                                    |                                    |                                          |                  |                                                               |

For questions or additional assistance, please contact Data Services at <u>dataservices@sbctc.edu</u>